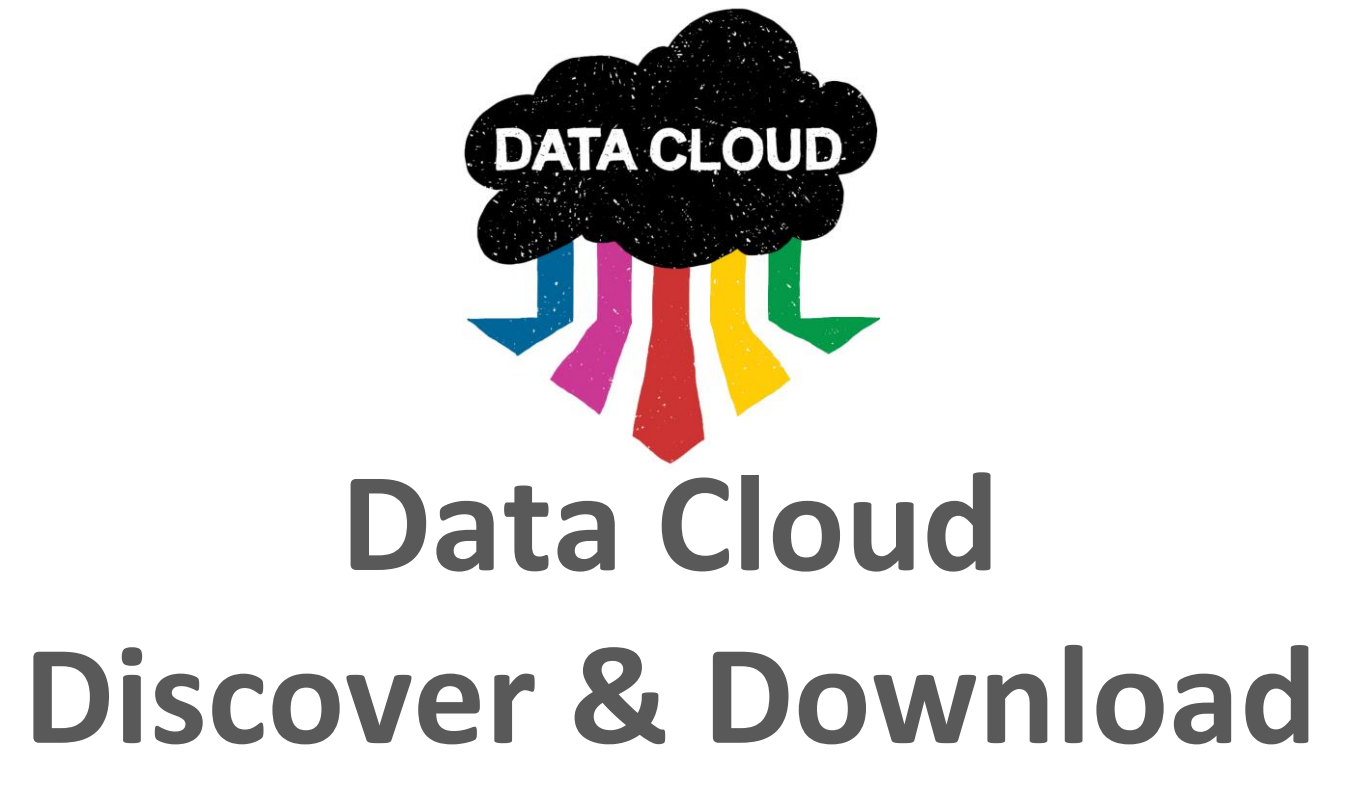

https://data-app.taus.net/download

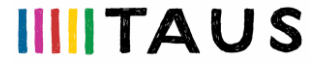

## Steps to discover & download data sets (1/3)

- Log in with your TAUS credentials the <u>Discover & Download</u> page
- Select attributes for:
  - Translation direction (obligatory)
  - Industry domain, content type, data owner (optional)
- You will get a list of the available in the Data Cloud data sets with all their associated metadata
- You can narrow your selection by selecting values for all attributes
- Every time you change the selection the list of retrieved data sets will be refreshed

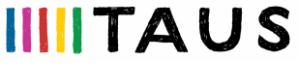

# Steps to discover & download data sets (2/3)

- You can view:
  - The available words and the already downloaded words (if any)
  - The required credits for this download and your current credits (if any)
  - Your balance if you perform the specific download
- You can browse the list of the available in the Data Cloud data sets based on your current selection to find the relevant (to your projects) data sets
- You can view random samples (of 100 segments each) of the directly uploaded data sets for a first-hand assessment of the data quality

See also FAQ: Which are the steps to discover data sets n the Data Cloud?

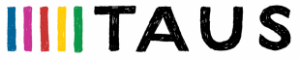

# Steps to discover & download data sets (3/3)

- Once you have discovered the data sets to download click on the Export button
  - A window will pop up asking you to confirm the export
  - Click on "OK" if you want to proceed with the export
- Go to the <u>Account History</u> page and click on the Downloads button to see all the downloads of your organization; by clicking on the:
  - "+" on the left side of every download, you can view the metadata of the data set
  - Download button on the right side of each data set you can save it on your device

See also FAQ: Which are the steps to download data sets from the Data Cloud?

### Need more credits to download data sets?

- Upload translation data sets to earn credits
  - The pooling ratio depends on your membership plan i.e. it can be 1:1 or 1:x
- Purchase credits
  - If you are a TAUS member but have no or not enough data to share
  - If you have not signed for a TAUS membership plan

See also FAQ: <u>What is the pooling ratio for TAUS members?</u>

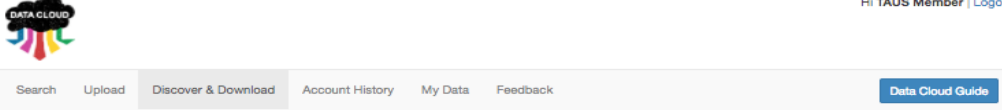

#### **Discover & Download**

|                                                               |      | Available     | Words:   | 107,473,485 (?)                         | Already Dow                               | nloaded:                           | 0 (?)     |          |          |         |
|---------------------------------------------------------------|------|---------------|----------|-----------------------------------------|-------------------------------------------|------------------------------------|-----------|----------|----------|---------|
| English (United Kingdom) \$                                   |      | Required Cr   | edits:   | 107,473,485 (?)                         | Current Credits                           | 3,840 (?) E                        | Balance:  | ance: 2  |          |         |
| -                                                             |      |               |          |                                         |                                           |                                    |           |          | Export   |         |
| Dutch (Netherlands)                                           | +    | Source Target |          | Industry It                             | Contont Tuno                              | Data Owner                         | Direct /  | Word     | Segment  | Dataset |
| Industry:                                                     |      | Language      | Language | industry 1                              | Content type 1                            | Data Owner 31                      | Matrix 4= | Count    | Count 41 | Sample  |
| Select                                                        | \$   | en-GB         | nl-NL    | Financials                              | News<br>Announcements,<br>Reports and     | Sebastiaan<br>Vandenbore<br>(8814) | Direct    | 3217508  | 108840   | View    |
| Content Type:                                                 |      |               |          |                                         | Hesearch                                  |                                    |           |          |          |         |
| Select                                                        | •    | en-GB         | nl-NL    | Undefined Sector                        | Undefined<br>Content Type                 | Tekom Vertalers<br>B.V.            | Direct    | 29618    | 2409     | View    |
| Data Owner:                                                   |      | en-GB         | nl-NL    | Legal Services                          | Standards,                                | European                           | Direct    | 25005596 | 1205972  | Mont    |
| Select                                                        | \$   |               |          |                                         | Statutes and<br>Regulations               | Parliament                         |           |          |          | VICW    |
| Product Line:                                                 |      | en-GB nl-NL   |          | Computer                                | Software Strings                          | Sebastiaan                         | Direct    | 882      | 61       | View    |
| Select                                                        | \$   |               |          | Software                                | and<br>Documentation                      | Vandenbore<br>(8814)               |           |          |          |         |
| Include Matrix translations<br>(?)                            |      | en-GB         | nl-NL    | Undefined Sector                        | Undefined<br>Content Type                 | Sebastiaan<br>Vandenbore<br>(8814) | Direct    | 355      | 16       | View    |
| <ul> <li>Exclude data uploaded<br/>my organization</li> </ul> | d by | en-GB         | nl-NL    | Undefined Sector                        | Undefined<br>Content Type                 | Translavic B.V.                    | Direct    | 3104     | 261      | View    |
|                                                               |      | en-GB         | ni-NL    | Pharmaceuticals<br>and<br>Biotechnology | Instructions for<br>Use                   | European<br>Medicines<br>Agency    | Direct    | 6248470  | 362882   | View    |
|                                                               |      | en-GB         | nl-NL    | Consumer<br>Electronics                 | Instructions for<br>Use                   | Sony                               | Direct    | 12231    | 988      | View    |
|                                                               |      | en-GB         | nl-NL    | Industrial<br>Electronics               | Instructions for<br>Use                   | Sony                               | Direct    | 102529   | 9867     | View    |
|                                                               |      | en-GB         | ni-NL    | Legal Services                          | Standards,<br>Statutes and<br>Regulations | European<br>Parliament             | Direct    | 32931603 | 1285123  | View    |
|                                                               |      |               |          |                                         |                                           |                                    |           | Previo   | 1 2      | 3 Next  |

Data Cloud API FAQs Terms of Use

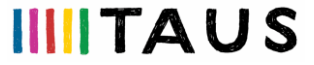

TAUS Data Cloud Release Version: 2.2.0 For any enquiries, please contact us: data@taus.net. Copyright TAUS 2017

| y is designated with a 't<br>t features a tree logo a<br>aining compost tablet <i>i</i><br>so us in at the right dist<br>top of us.<br>genotypes behind are<br>planted in many ways.<br>a well.<br>seeds on top of soil.<br>seeds on top of soil.<br>seeds on top of soil.<br>seeds on top of soil.<br>seeds on top of soil.<br>seeds on top of soil.<br>seeds on top of soil.<br>seeds on top of soil.<br>seeds on top of soil.<br>seeds on top of soil.<br>surface.<br>any units have been m<br>arence to 'production s<br>coordingly. | variation on the basic<br>and supplier certification<br>and seeds for future sites and seeds for future sites and put the<br>rarely if ever seen in the<br>sover time creates at the<br>heat to raise the temp<br>ade responsible for co-<br>tite' below must also b                                                                                                    | green<br>on owings.<br>he soil<br>oday's<br>hermal<br>perature<br>ertain<br>be                          | Elke cate<br>FSC-bas<br>cortificeri<br>Bewaar of<br>keer.<br>Druk ons<br>de grond<br>De krach<br>niet of sk<br>Bollen ku<br>Nevelbes<br>Verdeel d<br>Gaten of<br>Door de t<br>duur een<br>vasthoud<br>stilgen.<br>Indien de<br>aan ande<br>'producti | agorie wordt aang<br>islabel, met daar<br>ingsnummer van<br>de overgebleven o<br>i dan op de juiste<br>t terug over ons h-<br>tige genchypes di<br>echts zelden tege<br>unnen op veel man<br>sproeling is een ui<br>de zaden over de<br>i geulen?<br>toenemende uitst<br>thermische deke<br>den om e temper<br>a verantwoordelijkunits is<br>elocatie' ook ove | ageven met ee<br>p een boomlo<br>de leverancier.<br>ompost en zai<br>afstand van ell<br>een.<br>e ten grondala<br>been.<br>e ten grondala<br>bij hedendas<br>uieren geplant<br>tstekende oplo<br>aarde.<br>Dot van deze g<br>n gevormd die<br>atuur op het a<br>heid voor bepi<br>overgedragen<br>eenkomstij te | n variant van he<br>go en het<br>den voor een vo<br>kaar in de grond<br>g liggen aan kor<br>gae hybriden.<br>worden.<br>ssing.<br>assen wordt er<br>genoeg warmte<br>ardoppervlak te<br>talde werkzaam<br>, dient de verwij                                                | Igende<br>Igende<br>I en schep<br>mt men<br>op den<br>kan<br>doen                                                                                                    | 256,040,355 (*<br>Dataset<br>Sample<br>Mow<br>Mow                                                                                                    |  |  |
|----------------------------------------------------------------------------------------------------|----------------------------------------------------------------------------------------------------|----------------------------------------------------------------------------------------------------|----------------------------------------------------------------------------------------------------|----------------------------------------------------------------------------------------------------|----------------------------------------------------------------------------------------------------|----------------------------------------------------------------------------------------------------|----------------------------------------------------------------------------------------------------|----------------------------------------------------------------------------------------------------|--|--|
| aining compost tablet a<br>as us in at the right dist<br>top of us.<br>genotypes behind are<br>planted in many ways.<br>s well.<br>seeds on top of soil.<br>seeds on top of soil.<br>seeds on top of soil.<br>seeds on top of soil.<br>seeds on top of soil.<br>any units have been m<br>arence to 'production s<br>coordingly.                                                                                                    | and seeds for future s<br>tance apart, and put th<br>rarely if ever seen in to                                                                                                    | owings.<br>he soil<br>oday's<br>oday's<br>hermal<br>perature<br>ertain<br>pe                            | Bewaar of<br>keer.<br>Druk ons<br>de grond<br>De krach<br>niet of sie<br>Bollen ku<br>Nevelbes<br>Verdeel d<br>Gaten of<br>Door de t<br>duur een<br>vasthoud<br>stijgen.<br>Indien de<br>aan ande<br>'producti                                       | de overgebleven o<br>dan op de juiste<br>terug over ons h<br>tige genotypes di<br>echts zelden tege<br>unnen op veel mai<br>sproeling is een ui<br>de zaden over de<br>geulen?<br>toenemende uitst<br>thermische deke<br>den om de temper<br>a verantwoordelijk<br>sore bedrijfsunits is<br>ielocatie' ook ove                                                 | ompost en za<br>afstand van ell<br>sen.<br>bij hedendaz<br>ieren geplant<br>tstekende opic<br>aarde.<br>Dot van deze g<br>n gevormd die<br>atuur op het a<br>heid voor bepo<br>overgenkomstig                                                                                                    | den voor een vo<br>kaar in de grond<br>g liggen aan kor<br>gae hybriden.<br>worden.<br>ssing.<br>assen wordt er<br>genoeg warmte<br>ardoppervlak te<br>talde werkzaam<br>, dient de verwij                                                                                 | lgende<br>I en schep<br>mt men<br>op den<br>kan<br>doen<br>heden<br>zing naar                                                                                                    | 256,040,355 (<br>Dataset<br>Sample<br>Mow                                                                                                    |  |  |
| ss us in at the right dist<br>top of us.<br>genotypes behind are<br>planted in many ways.<br>a well.<br>seeds on top of soil.<br>bles?<br>hissions of these gases<br>bel of trapping enough<br>surface.<br>any units have been m<br>arence to 'production s<br>coordingly.<br>e) entries                                                                                                    | tance apart, and put the seen in the seen in the seen in the seen in the seen in the seen time creates at the set to raise the temp ade responsible for contract below must also be seen to be seen the set of the set of th | he soil<br>oday's<br>hermal<br>perature<br>ertain<br>pe                                                 | Druk ons<br>de grond<br>De krach<br>niet of sk<br>Bollen ku<br>Nevelbes<br>Verdeel d<br>Gaten of<br>Door de t<br>duur een<br>vasthoud<br>stilgen.<br>Indien de<br>aan ande<br>'producti                                                              | dan op de juiste<br>terug over ons h<br>tige genotypes di<br>echts zelden tege<br>unnen op veel mai<br>sproeling is een ui<br>de zaden over de<br>geulen?<br>toenemende uitst<br>thermische deke<br>den om de temper<br>a verantwoordelijk<br>eielocatie' ook ove                                                                                              | afstand van eil<br>sen.<br>e ten grondsla<br>h bij hedendaa<br>iieren geplant<br>tstekende oplo<br>aarde.<br>oot van deze g<br>n gevormd die<br>atuur op het a<br>heid voor bepr<br>overgedragen<br>eenkomstig te                                                                                               | kaar in de grond<br>gliggen aan kor<br>ges hybriden.<br>worden.<br>sssing.<br>assen wordt er<br>genoeg warmte<br>ardoppervlak te<br>talde werkzaam<br>, dient de verwij                                                                                                    | op den<br>kan<br>doen<br>zing naar                                                                                                    | 256,040,355 (<br>Dataset<br>Sample<br>View<br>View                                                                                                    |  |  |
| genotypes behind are<br>planted in many ways.<br>a well.<br>seeds on top of soil.<br>bles?<br>inisions of these gases<br>be of trapping enough<br>surface.<br>any units have been m<br>rence to 'production's<br>coordingly.                                                                                                    | a over time creates a the temp<br>ade responsible for co-<br>tite' below must also b                                                                                                    | hermal<br>perature<br>ertain<br>be                                                                      | De krach<br>niet of sle<br>Bollen ku<br>Nevelbes<br>Verdeel d<br>Gaten of<br>Door de t<br>duur een<br>vasthoud<br>stijgen.<br>Indien de<br>aan ande<br>'producti                                                                                     | titige genotypes di<br>echts zelden tege<br>unnen op veel mai<br>sproeling is een ui<br>de zaden over de<br>geulen?<br>toenemende uitst<br>thermische deke<br>den om de temper<br>averantwoordelijk<br>eielocatie' ook ove                                                                                                    | e ten grondsla<br>n bij hedendaa<br>nieren geplant<br>tstekende oplo<br>aarde.<br>Dot van deze g<br>n gevormd die<br>atuur op het a<br>heid voor bepi<br>overgedragen<br>eenkomstig te                                                                                                    | g liggen aan kor<br>gae hybriden.<br>worden.<br>ssing.<br>assen wordt er<br>genoeg warmte<br>ardoppervlak te<br>valde werkzaam<br>dient de verwij                                                                                                    | op den<br>kan<br>doen<br>zing naar                                                                                                    | Dataset<br>Sample<br>View                                                                                                    |  |  |
| planted in many ways.<br>s well.<br>seeds on top of soil.<br>Nes?<br>hissions of these gases<br>ble of trapping enough<br>surface.<br>any units have been m<br>arence to 'production s<br>coordingly.<br>e) entries                                                                                                    | over time creates a theat to raise the temp<br>ade responsible for co<br>ite' below must also b                                                                                                    | hermal<br>perature<br>ertain<br>pe                                                                      | Bollen ku<br>Nevelbes<br>Verdeel d<br>Gaten of<br>Door de t<br>duur een<br>vasthoud<br>stijgen.<br>Indien de<br>aan ande<br>'producti                                                                                                    | unnen op veel man<br>sproeling is een ui<br>de zaden over de<br>geulen?<br>toenemende uitst<br>thermische deke<br>den om de temper<br>e verantwoordellijk<br>ei bodrijfsunits is<br>ielocatie' ook ove                                                                                                    | tieren geplant<br>tstekende oplo<br>aarde.<br>Dot van deze g<br>n gevormd die<br>atuur op het a<br>heid voor bepi<br>overgedragen<br>eenkomstig te                                                                                                    | worden.<br>ssing.<br>assen wordt er<br>genoeg warmte<br>ardoppervlak te<br>alde werkzaam<br>dient de verwij                                                                                                    | op den<br>kan<br>doen<br>heden<br>zing naar                                                                                                    | Dataset<br>Sample<br>Mew<br>Mew                                                                                                    |  |  |
| s well.<br>seeds on top of soil.<br>bles?<br>hissions of these gases<br>ble of trapping enough<br>surface.<br>any units have been m<br>rence to 'production s<br>coordingly.                                                                                                    | : over time creates a the temp<br>heat to raise the temp<br>ade responsible for co<br>ite' below must also b                                                                                                    | hermal<br>perature<br>ertain<br>pe                                                                      | Nevelbes<br>Verdeel d<br>Gaten of<br>Door de t<br>duur een<br>vasthoud<br>stijgen.<br>Indien de<br>aan ande<br>'producti                                                                                                    | sproeiing is een ui<br>de zaden over de :<br>geulen?<br>toenemende uitst<br>thermische deke<br>den om de temper<br>e verantwoordelijk<br>re bedrijfsunits is<br>ielocatie' ook over                                                                                                    | tstekende ople<br>aarde.<br>Dot van deze g<br>n gevormd die<br>atuur op het a<br>heid voor bepi<br>overgedragen<br>eenkomstig te                                                                                                    | assen wordt er<br>genoeg warmte<br>ardoppervlak te<br>talde werkzaam<br>, dient de verwij                                                                                                    | op den<br>kan<br>doen<br>heden<br>zing naar                                                                                                    | View<br>View<br>View                                                                                                    |  |  |
| seeds on top of soil.<br>les?<br>hissions of these gases<br>ble of trapping enough<br>surface.<br>any units have been m<br>arroue to 'production s<br>coordingly.<br>any entries                                                                                                    | over time creates a the temp<br>heat to raise the temp<br>ade responsible for co<br>ite' below must also b                                                                                                    | hermal<br>perature<br>ertain<br>be                                                                      | Verdeel d<br>Gaten of<br>Door de t<br>duur een<br>vasthoud<br>stijgen.<br>Indien de<br>aan ande<br>'producti                                                                                                    | de zaden over de<br>geulen?<br>toenemende uitst<br>thermische deke<br>den om de temper<br>a verantwoordelijk<br>ere bedrijfsunits is<br>ielocatie' ook over                                                                                                    | aarde.<br>oot van deze g<br>n gevormd die<br>atuur op het a<br>heid voor bepa<br>overgedragen<br>eenkomstig te                                                                                                    | assen wordt er<br>genoeg warmte<br>ardoppervlak te<br>talde werkzaam<br>, dient de verwij<br>worden geïnter                                                                                                    | op den<br>e kan<br>doen<br>heden<br>zing naar                                                                                                    | View<br>View                                                                                                    |  |  |
| bles?<br>hissions of these gases<br>ble of trapping enough<br>surface.<br>any units have been m<br>arence to 'production s<br>bccordingly.<br>t entries                                                                                                    | over time creates a the temp<br>heat to raise the temp<br>ade responsible for co<br>ite' below must also b                                                                                                    | hermal<br>perature<br>ertain<br>be                                                                      | Gaten of<br>Door de t<br>duur een<br>vasthoud<br>stijgen.<br>Indien de<br>aan ande<br>'producti                                                                                                    | geulen?<br>toenemende uitst<br>thermische deke<br>den om de temper<br>a verantwoordelijk<br>ere bedrijfsunits is<br>ielocatie' ook over                                                                                                    | oot van deze g<br>n gevormd die<br>atuur op het a<br>heid voor bepa<br>overgedragen<br>eenkomstig te                                                                                                    | assen wordt er<br>genoeg warmte<br>ardoppervlak te<br>alde werkzaam<br>, dient de verwij<br>worden geïnter                                                                                                    | op den<br>) kan<br>doen<br>heden<br>zing naar                                                                                                    | View<br>View                                                                                                    |  |  |
| hissions of these gases<br>ble of trapping enough<br>surface.<br>any units have been m<br>arence to 'production s<br>scoordingly.<br>the entries                                                                                                    | over time creates a the<br>heat to raise the temp<br>ade responsible for ce<br>ite' below must also b                                                                                                    | hermal<br>perature<br>ertain<br>pe                                                                      | Door de t<br>duur een<br>vasthoud<br>stijgen.<br>Indien de<br>aan ande<br>'producti                                                                                                    | toenemende uitst<br>thermische deke<br>den om de temper<br>e verantwoordelijk<br>ere bedrijfsunits is<br>ielocatie' ook ove                                                                                                    | oot van deze g<br>n gevormd die<br>atuur op het a<br>heid voor bepa<br>overgedragen<br>eenkomstig te                                                                                                    | assen wordt er<br>genoeg warmte<br>ardoppervlak te<br>alde werkzaam<br>, dient de verwij<br>worden geïnter                                                                                                    | op den<br>kan<br>doen<br>heden<br>zing naar                                                                                                    | View                                                                                                    |  |  |
| ole of trapping enough<br>surface.<br>any units have been m<br>arence to 'production s<br>occordingly.                                                                                                    | heat to raise the temp<br>ade responsible for ce<br>ite' below must also b                                                                                                    | perature<br>ertain<br>be                                                                                | duur een<br>vasthoud<br>stijgen.<br>Indien de<br>aan ande<br>'producti                                                                                                    | e thermische deke<br>den om de temper<br>e verantwoordelijk<br>are bedrijfsunits is<br>ielocatie' ook ove                                                                                                    | h gevormd die<br>atuur op het a<br>heid voor bepa<br>overgedragen<br>eenkomstig te                                                                                                    | genoeg warmte<br>ardoppervlak te<br>alde werkzaam<br>, dient de verwij<br>worden geïnter                                                                                                    | kan<br>doen<br>heden<br>zing naar                                                                                                    | View                                                                                                    |  |  |
| any units have been m<br>erence to 'production s<br>ocordingly.                                                                                                    | ade responsible for ce<br>ite' below must also b                                                                                                    | ertain<br>be                                                                                            | Indien de<br>aan ande<br>'producti                                                                                                    | e verantwoordelijk<br>are bedrijfsunits is<br>ielocatie' ook ove                                                                                                    | heid voor bepa<br>overgedragen<br>eenkomstig te                                                                                                    | alde werkzaam<br>, dient de verwij<br>worden geïnter                                                                                                    | heden<br>zing naar                                                                                                    | Maw                                                                                                    |  |  |
| ¢ entries                                                                                                    |                                                                                                    |                                                                                                    |                                                                                                    |                                                                                                    | Indien de verantwoordelijkheid voor bepaalde werkzaamheden<br>aan andere bedrijfsunits is overgedragen, dient de verwijzing naar<br>'productielocatie' ook overeenkomstij te worden geinterpreteerd.                                                                                                    |                                                                                                    |                                                                                                    |                                                                                                    |  |  |
| entries                                                                                                    |                                                                                                    |                                                                                                    | Previous 1 2 3 4 5 10 Next                                                                                                    |                                                                                                    |                                                                                                    |                                                                                                    |                                                                                                    |                                                                                                    |  |  |
| 20 of 100 entries                                                                                                    |                                                                                                    |                                                                                                    |                                                                                                    |                                                                                                    |                                                                                                    |                                                                                                    |                                                                                                    | View                                                                                                    |  |  |
|                                                                                                    |                                                                                                    |                                                                                                    |                                                                                                    |                                                                                                    |                                                                                                    |                                                                                                    | Close                                                                                                    | View                                                                                                    |  |  |
| en-GB nl-NL                                                                                                    | Consumer<br>Electronics                                                                                                    | Instructi                                                                                               | ions for                                                                                                    | Sony                                                                                                    | Direct                                                                                                    | 12231                                                                                                    | 988                                                                                                    | View                                                                                                    |  |  |
| en-GB nl-NL                                                                                                    | Industrial<br>Electronics                                                                                                    | Instructi<br>Use                                                                                        | ions for                                                                                                    | Sony                                                                                                    | Direct                                                                                                    | 102529                                                                                                    | 9867                                                                                                    | View                                                                                                    |  |  |
| en-GB nl-NL                                                                                                    | Legal Services                                                                                                    | Standar<br>Statutes<br>Regulati                                                                         | ds,<br>and<br>ions                                                                                                    | European<br>Parliament                                                                                                    | Direct                                                                                                    | 32931603                                                                                                    | 1285123                                                                                                    | View                                                                                                    |  |  |
| Show 10 ¢ entri<br>Showing 11 to 20 of 21                                                                                                    | es<br>entries                                                                                                    |                                                                                                    |                                                                                                    |                                                                                                    |                                                                                                    | Previo                                                                                                    | xus 1 2                                                                                                    | 3 Next                                                                                                    |  |  |
| er<br>er                                                                                                    | n-G8 nl-NL<br>n-G8 nl-NL<br>n-G8 nl-NL<br>ow 10 \$ entri<br>owing 11 to 20 of 21                                                                                                    | n-GB nI-NL Consumer<br>Electronics<br>n-GB nI-NL Industrial<br>Electronics<br>n-GB nI-NL Legal Services | n-GB nI-NL Consumer Instruct<br>Electronics Use<br>n-GB nI-NL Industrial Instruct<br>Electronics Use<br>n-GB nI-NL Legal Services Standar<br>Regulat<br>ow 10 + entries<br>owing 11 to 20 of 21 entries                                              | n-GB nI-NL Consumer Instructions for<br>Electronics Use<br>n-GB nI-NL Industrial Instructions for<br>Electronics Use<br>n-GB nI-NL Legal Services Standards,<br>Statutes and<br>Regulations<br>ow 10 ≠ entries<br>owing 11 to 20 of 21 entries                                                                                                    | n-GB nI-NL Consumer Instructions for Sony<br>Electronics Use Sony<br>n-GB nI-NL Electronics Use Standards,<br>n-GB nI-NL Legal Services Standards,<br>Statutes and Parliament<br>Regulations Statutes and Parliament<br>ow 10 + entries<br>owing 11 to 20 of 21 entries                                         | n-GB nI-NL Consumer Instructions for Sony Direct<br>Bectronics Use Sony Direct<br>n-GB nI-NL Industrial Instructions for Sony Direct<br>Electronics Statutes and Parliament Direct<br>ow 10 \$ entries<br>owing 11 to 20 of 21 entries<br>Data Cloud API FAQs Terms of Use | n-GB nI-NL Consumer Instructions for Sony Direct 12231<br>n-GB nI-NL Industrial Instructions for Sony Direct 102529<br>n-GB nI-NL Legal Services Standards, European Direct 32931603<br>statutes and Regulations Parliament Direct 32931603<br>owing 11 to 20 of 21 entries<br>Data Cloud API FAQs   Terms of Use | Close<br>n-GB nI-NL Consumer Instructons for Sony Direct 12231 988<br>n-GB nI-NL Industrial Instructons for Sony Direct 102529 9867<br>n-GB nI-NL Legal Services Standards, European Direct 32931603 1286123<br>statutes and Regulations Parliament Direct 32931603 1286123<br>ow 10 3 entries<br>owing 11 to 20 of 21 entries<br>Data Cloud API FAQs Terms of Use |  |  |

IIIITAUS

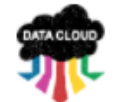

| Search | Upload | Discover & Download | Account History | My Data | Feedback | Data Cloud Guide |
|--------|--------|---------------------|-----------------|---------|----------|------------------|
|--------|--------|---------------------|-----------------|---------|----------|------------------|

#### Account History

|     |                                                                                | Membersh<br>Words up<br>Words dov<br>Current Cr | iip Type:<br>oaded to T/<br>vnloaded fr<br>edits: | AUS<br>om 1 | Data Public<br>TAUS Data | Member           c Sharing:         500,000,055           Public Sharing:         136,486,435           2,363,513,840 Buy credits |
|-----|--------------------------------------------------------------------------------|-------------------------------------------------|---------------------------------------------------|-------------|--------------------------|----------------------------------------------------------------------------------------------------|
| Up  | loads Downloads                                                                |                                                 |                                                   |             |                          | Refresh                                                                                                    |
|     | Job                                                                            | Created                                         | Translat                                          | ion l       | Direction                |                                                                                                    |
| [-] | 13411                                                                          | 2016-11-30 00:15:18                             | en-US                                             | >           | es-MX                    | Download 350716 words                                                                                                    |
|     | Created by: TAUS Membe<br>Industry: Healthcare<br>Data Owner/Source: Moli      | er<br>ina Healthcare                            |                                                   |             |                          | 27338 segments                                                                                                    |
| [-] | 13410                                                                          | 2016-11-29 23:51:13                             | en-US                                             | >           | es-XL                    | Download 61248 words                                                                                                    |
|     | Created by: TAUS Membe<br>Industry: Industrial Manuf<br>Data Owner/Source: OM/ | er<br>facturing<br>AX Corporation               |                                                   |             |                          | 8777 segments                                                                                                    |
| [+] | 13409                                                                          | 2016-11-29 23:48:43                             | en-US                                             | >           | es-XL                    | Download 3196309 words                                                                                                    |
| [+] | 13408                                                                          | 2016-11-29 23:48:02                             | en-US                                             | >           | es-XL                    | Download 3324757 words                                                                                                    |
|     |                                                                                |                                                 |                                                   |             |                          |                                                                                                    |

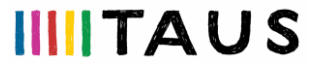

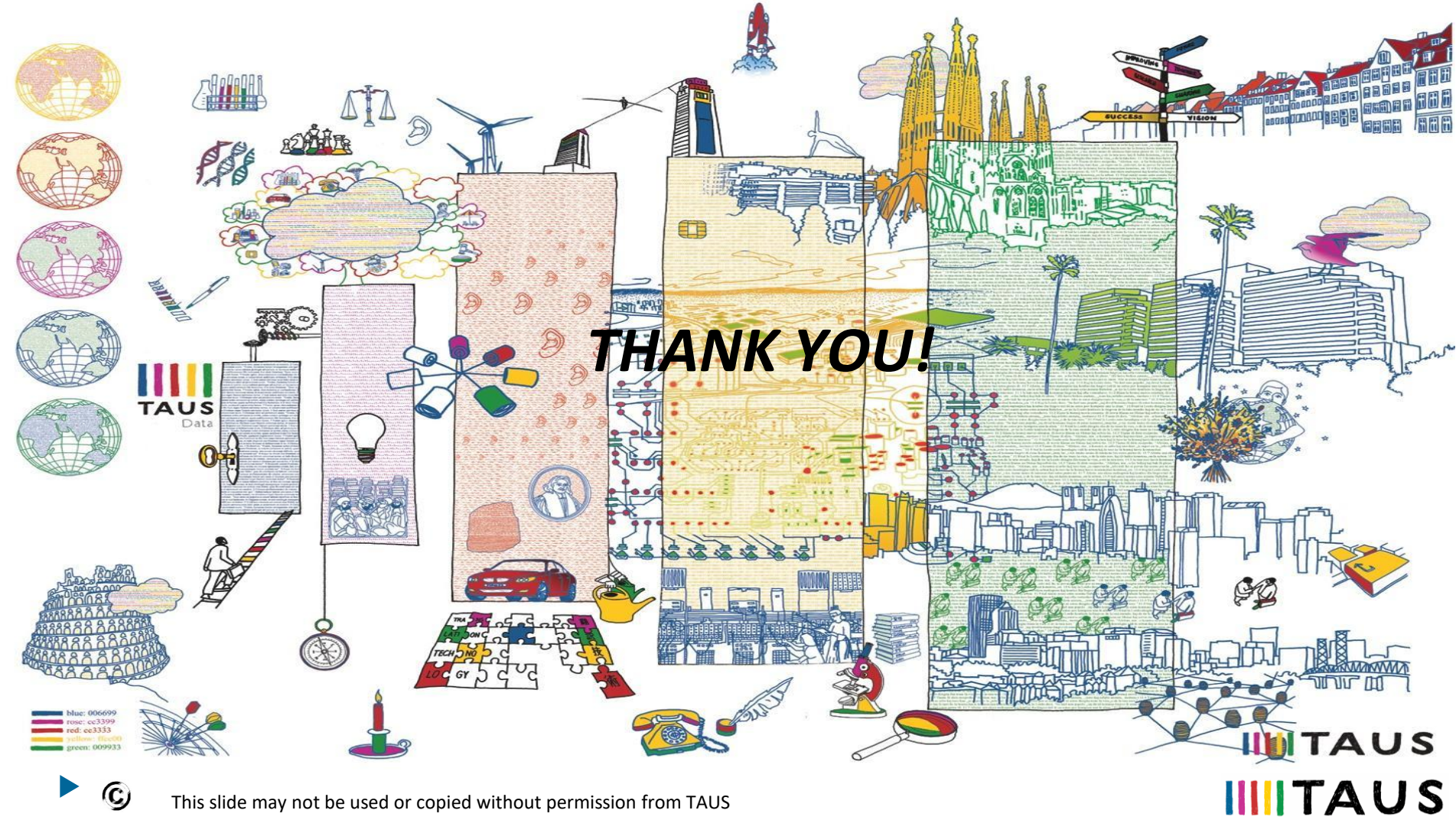

This slide may not be used or copied without permission from TAUS